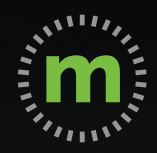

# user guide Manual Mileage Entry

**DO NOT MANUALLY ENTER MILEAGE WHILE DRIVING YOUR VEHICLE** 

March 2020

### Meet mLog

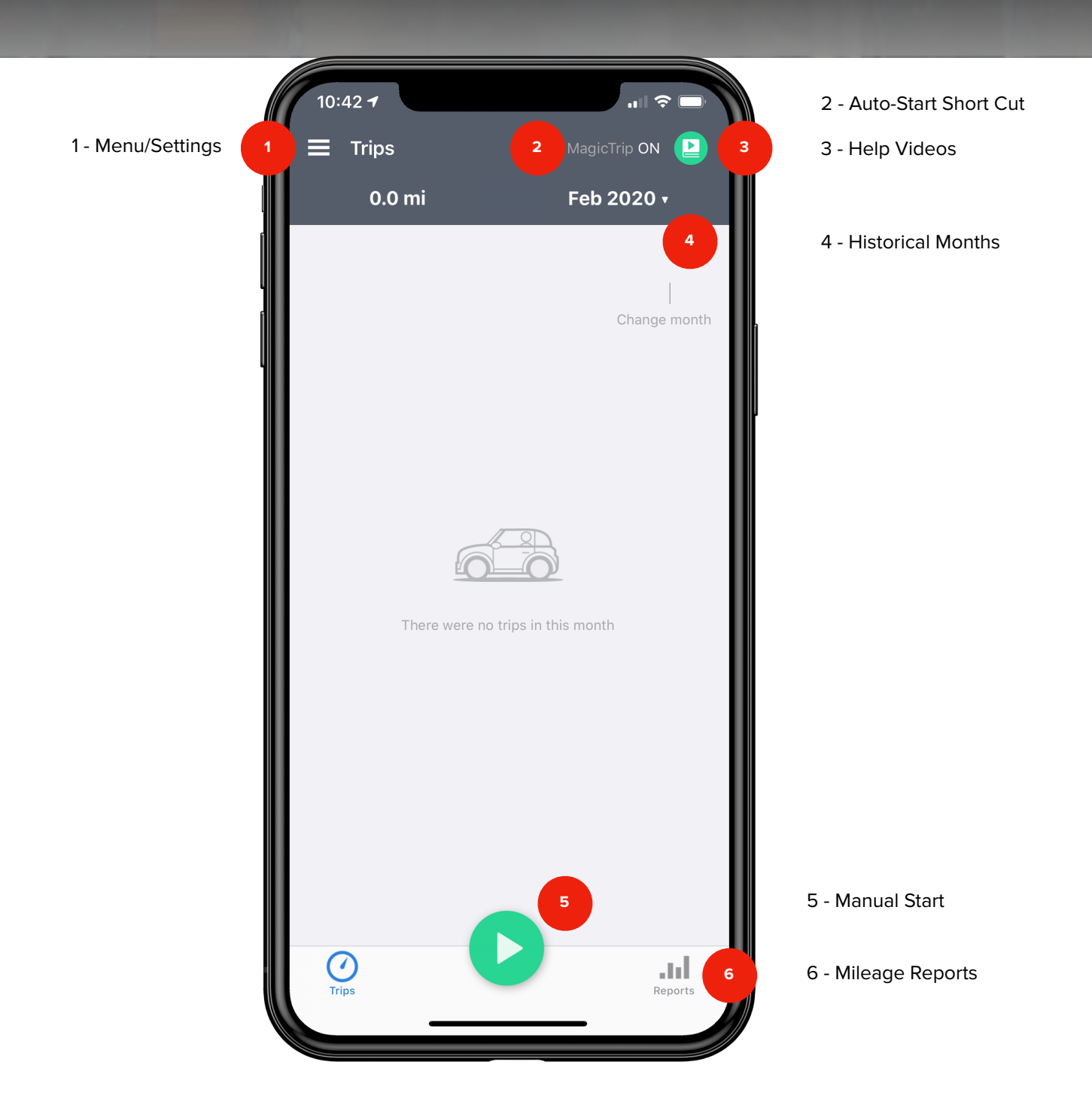

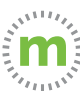

**Step 1.** To manually enter a trip, select the green "Play" button in the footer. (Select "Don't show again" or "Yes" for the reminder to display again.)

| 4:23 7         |                       | 4:2 | 23 7                                                                           | .ıı 🗢                                                                                                    |
|----------------|-----------------------|-----|--------------------------------------------------------------------------------|----------------------------------------------------------------------------------------------------|
| 🚍 Trips        | MagicTrip ON          |     | Trips                                                                          | MagicTrip ON                                                                                                    |
| 0.0 mi         | Feb 2020              | )▼  | 0.0 mi                                                                         | Feb 2020 🔻                                                                                                    |
| Your tri       | o log is empty        |     |                                                                                | <br>Change m                                                                                                    |
|                |                       |     | Automatic<br>Already<br>You have set up<br>The app will a<br>tracking when you | <b>c Start Option</b><br><b>y Selected</b><br>the MagicTrip option.<br>nutomatically start<br>u drive for a minute or<br>two. |
|                |                       |     | Do you still war<br>tracking or rec                                            | nt to start manually<br>ord previous trips?                                                                                   |
| MagicTri<br>Go | p is activated        |     |                                                                                | Yes                                                                                                    |
|                |                       |     | C                                                                              | ancel                                                                                                    |
|                |                       |     | Don't s                                                                        | how again                                                                                                    |
|                |                       |     |                                                                                |                                                                                                    |
| Press this to  | nanually start a trip |     |                                                                                |                                                                                                    |
| Trips          | Reports               | s   | Dos                                                                            | J.<br>Repo                                                                                                    |

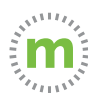

#### **Step 2.** Select "Manual Entry" and complete the form fields.

| 23 7                            | .11 🗢 🗖             | 4:23            | 1                           |
|---------------------------------|---------------------|-----------------|-----------------------------|
| ncel                            | Mark Starting Point | <b>K</b> Back   | Edit Trip                   |
| anal Business Uncategor<br>ized |                     | Business        | Personal Uncategor<br>ized  |
| nicle                           | 2020 Ford Taurus >  | Date            |                             |
|                                 |                     | Start           | 2 4:23 PM ▼ End             |
|                                 |                     | Vehicle         | 20                          |
| m<br>urse                       | ·@•                 |                 | Distance traveled (         |
| s (comma separated)             | <b>•</b>            |                 |                             |
| es (free text)                  |                     | From<br>mBu     | rse 3                       |
|                                 |                     | То              | 4                           |
|                                 |                     |                 | € Query driving di          |
| MANULAL                         |                     | E Louisiana Ave | e e operation of Florida Av |
| MANDAL                          |                     |                 | U                           |

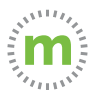

#### **Guide to Manual Entry Fields**

| 4:23 <del>7</del><br>≮Back Edit Trip | ul 🗢 🗖<br>Save      | Legend                                                                                                    |
|--------------------------------------|---------------------|----------------------------------------------------------------------------------------------------|
| Business Personal Uncategor<br>ized  |                     | <b>Date</b><br>Trip Date - Pick the historical trip date.                                                                                  |
| Date A<br>Start 4:23 PM V End        | 2/10/20 •           |                                                                                                    |
| Vehicle 202<br>Distance traveled (m  | 20 Ford Taurus >    | - From or Origin                                                                                                    |
| 0.0                                  |                     | Your last trip location will be automatically be<br>populated. You can change this by selecting.                                           |
| mBurse To                            | с<br>•              | Current Location Icon<br>Select this button to auto populate all fields<br>if you started or ended the trip from your<br>current location. |
| N Query driving dista                | ance                |                                                                                                    |
| E Louisiana Ave                      | VIRGINIA<br>VILLAGE |                                                                                                    |
| Trips                                | Reports             |                                                                                                    |

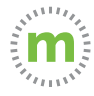

**Step 2.1.** When you choose the "From" or "To" fields, the Smart Address Book will open. You can either choose a previously visited location or add a new location. Once you have chosen or added the location, select "Apply Diving Distance & Time."

| ck To Location Add Loc                                    | cation   | <b>K</b> Back       | Edit <u>Trip</u>                                                        |
|-----------------------------------------------------------|----------|---------------------|-------------------------------------------------------------------------|
| - m                                                       |          |                     |                                                                         |
| - · · ·                                                   |          | B                   |                                                                         |
| ne Company                                                |          | Business Perso      | onal Uncategor<br>ized                                                  |
|                                                           |          | Data                |                                                                         |
|                                                           | >        | Date                |                                                                         |
|                                                           |          | Start               | 8.4 mi   15 min                                                         |
|                                                           | e >      | Vehicle Goo<br>dist | ogle Maps suggests that the driving<br>tance from "mBurse" to "EMC Corp |
| C Corp                                                    | <u>\</u> |                     | min.                                                                    |
| 8 California Ave Denver, CO 80202                         |          |                     | Apply Driving Distance                                                  |
| t <b>el - Marriott</b><br>)0 W 38th Ave, Denver, CO 80212 | >        | From Ap             | oply Driving Distance & Time                                            |
|                                                           |          | mBui                | now Directions on Map                                                   |
|                                                           |          | To<br>FMC           | Done                                                                    |
| r <b>rino Foods</b><br>13 Stuart St Denver, CO 80212      | > *      | Lino                |                                                                         |
|                                                           |          |                     |                                                                         |
|                                                           |          |                     |                                                                         |
|                                                           | >        |                     |                                                                         |
| urse                                                      |          |                     |                                                                         |
|                                                           | aul III  |                     |                                                                         |

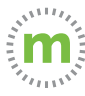

## Still need help?

#### For questions or additional support, use these resources:

- In-app Help Tutorial videos, User Guides, Knowledge Base
   (Open mLog > Select Menu > Help & Info > User Guides)
- 2. YouTube Tutorials (HERE)
- Driver Services (driverservices@mburse.com)
   (Open mLog > Select Menu > Help & Info > Contact Us)

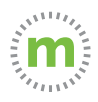

**Step 3.** Select "Save." Your manual trip will be displayed on the Trips page. Either select the three dot icon (1) to create a return trip, or repeat the process to add another trip.

| 4.23 7   Keack   Edit Trip           | Save          | Trips             | Ma      | agicTrip ON |
|--------------------------------------|---------------|-------------------|---------|-------------|
|                                      | 2 m           | 8.4 mi            | Fe      | eb 2020 •   |
| Isiness Personal Uncategor           |               | 10<br>MON         | 8.4 mi  | ď           |
| ate                                  | 2/10/20 🔻     | mBurse            |         |             |
| art 4:23 PM <b>T</b> End             | 4:37 PM 🔻     | 1 <b>B</b> 8.4 mi | 4:23 AM |             |
| ehicle 2020                          | Ford Taurus > | EMC Corp          | Irus    |             |
| Distance traveled (mi)<br><b>8.4</b> |               |                   |         |             |
| From<br>mBurse                       |               |                   |         |             |
| To<br>EMC Corp                       | ·@·           |                   |         |             |
| <b>ເ</b> ບ Query driving distan      | ce            |                   |         |             |
| Denver                               |               |                   |         |             |
| CREEK<br>Trips                       | Reports       | Trips             |         | Reports     |

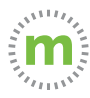

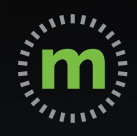

### **iOS USER GUIDE**

## mLog

March 2020